## 删除 OneDrive 在资源管理器左侧导航栏列 表中的图标

- 作者: HaujetZhao
- 原文链接: https://ld246.com/article/1681279227415
- 来源网站:链滴
- 许可协议:署名-相同方式共享 4.0 国际 (CC BY-SA 4.0)

新装上的 Windows10 系统,在资源管理器左侧导航栏列表中会有一个 OneDrive 图标,非常烦人。

| HALADA                                  |                                                                                                    |                                                     |                                                            |                  |
|-----------------------------------------|----------------------------------------------------------------------------------------------------|-----------------------------------------------------|------------------------------------------------------------|------------------|
| Distant<br>Distant<br>Misrosoft<br>Edge | <ul> <li>○</li> <li>○</li> <li>○</li> <li>○</li> <li>○</li> <li>○</li> <li>○</li> <li>○</li> <li>↑</li> <li>○</li> <li>○<th>B脑<br/>✓ 文件夹 (7)<br/>3D 対象<br/>■<br/>■<br/>■<br/>下戦<br/>東面</th><th>v     ひ     理索*此电脑*       視频       ご     文档       ご     京乐</th><th></th></li></ul> | B脑<br>✓ 文件夹 (7)<br>3D 対象<br>■<br>■<br>■<br>下戦<br>東面 | v     ひ     理索*此电脑*       視频       ご     文档       ご     京乐 |                  |
|                                         | - ¥¥7€88<br>● 网络                                                                                                    | ◇ 设备和驱动器 (2) 系统 (C.) 37.3 GB 可用, 共 59.8 GB          | DVD 驱动器 (D:)                                               |                  |
| 4 0 0                                   |                                                                                                    |                                                     |                                                            | ^ ∰ ⊄∥ ENG 13:53 |

查阅了一下删除方法,查阅了命令行工具 reg 和 regini 的用法,写了一个 bat 脚本,用于一键删除 图标。

将以下脚本内容写入BAT文件(编码 gbk),以管理员身份运行:

@echo off

```
REM 搜索 OneDrive 的注册表项
for /f %%a in ('reg query HKCR\CLSID /s /f OneDrive /d /c /e ^| find "HKEY_CLASSES_ROOT\
LSID") do (
set key=%%a
)
REM 如果找到了注册表项, 就写入新的值
if defined key (
```

```
echo %key% > OneDrive-registry.txt
echo System.IsPinnedToNameSpaceTree = REG_DWORD 0 >> OneDrive-registry.txt
regini OneDrive-registry.txt
del OneDrive-registry.txt
echo 成功修改注册表项 %key%
) else (
echo 没有找到符合条件的注册表项
)
```

pause

## 运行后,重新打开文件资源管理器:

| initian<br>initian<br>ini | <ul> <li>マ件 主页 共享</li> <li>文件 主页 共享</li> <li>マ件 主页 共享</li> <li>(* → (* * * * * * * * * * * * * * * * *</li></ul> | <ul> <li>(1) (1) (1) (1) (1) (1) (1) (1) (1) (1)</li></ul> | 桌面<br>此电脑<br>▼ 【 I C:\Windows\S:<br>文程HKEY_CLASSES_}<br>System_Is<br>市<br>「成力場後改注册者<br>诸技任意键继续<br>税援<br>此同<br>(0) | 下類<br>ystem32\cmd.exe<br>ROOT\CLSID\{018E<br>'innedToNameSpac<br>近所HKEY_CLASSES<br> | v D<br>2<br>2<br>2<br>2<br>2<br>2<br>2<br>2<br>2<br>2<br>2<br>2<br>5<br>2<br>6<br>5<br>4<br>5<br>3<br>-<br>4<br>3<br>0<br>7<br>-<br>2<br>8<br>2<br>8<br>5<br>2<br>6<br>6<br>-<br>4<br>5<br>3<br>-<br>4<br>307<br>-<br>2<br>8<br>5<br>2<br>6<br>6<br>-<br>4<br>5<br>3<br>-<br>4<br>307<br>-<br>2<br>8<br>5<br>9<br>0<br>10<br>10<br>10<br>10<br>10<br>10<br>10<br>10<br>10<br>10<br>10<br>10<br>1 | - □ ×<br>9B53-224DE2ED1FE6}<br>RD 0x0000000<br>SD5C66-4533-4307-9) |           | D ×                         |  |
|----------------------------------------------------------------------------------------------------|----------------------------------------------------------------------------------------------------|------------------------------------------------------------|----------------------------------------------------------------------------------------------------|-------------------------------------------------------------------------------------|----------------------------------------------------------------------------------------------------|--------------------------------------------------------------------|-----------|-----------------------------|--|
| <ul> <li>• • • • • • • • • • • • • • • • • • •</li></ul>                                                                                                    | 6 个项目                                                                                                    |                                                            |                                                                                                    |                                                                                     |                                                                                                    |                                                                    | ⊕ ENG 202 | <sup>3,59</sup><br>3/4/12 ₹ |  |